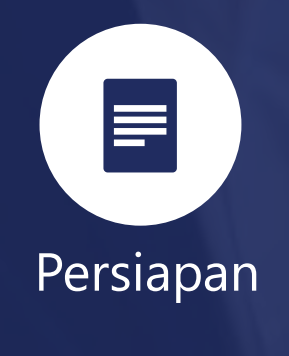

#### Persiapan Dokumen

a. NIK-KK

- b. Daftar Penghasilan
- c. Bukti Potong (1721 A1/A2; Non Final Final
- d. List Harta Hutang
- e. Lampiran Lain :
  - Bukti pembayaran zakat/sumbangan lain
  - Bukti Setor
  - Laporan Keuangan (Neraca; Laba-Rugi)
  - Daftar Peredaran Bruto

Login

Akun

**DJP** Online

(jika sudah

**DJP** Online)

Login di laman

memiliki Akun

### Pendaftaran Akun

#### Pendaftaran Akun DJP Online

- a. Permohonan EFIN ke KPP
- b. Mendapatkan EFIN dari KPP
- c. Registrasi Akun DJP Online

### Mengunduh eForm (1770)

#### Unduh eForm

- a. Aktifkan menu eForm (jika belum muncul menu eForm)
- b. Unduh eForm dan Kode Verifikasi (Token)
- c. Install Viewer (jika belum memiliki Viewer eForm)

#### **Mengisi eForm** SPT Tahunan PPh OP 1770

Mengisi

Ianunan PPh OP 1770

- a. Data Harta, Utang, dan Anggota Keluarga
- b. Data Pembayaran Pajak Penghasilan Final 0,5% Omzet
- c. Data Identitas, PTKP, dan tanggal lapor

#### **Mengirimkan eForm** SPT Tahunan PPh OP 1770

Mengirim

### Menerima BPE

#### **Menerima BPE** (Bukti Penerimaan Elektronik)

### Skema Pelaporan SPT Eform 1770

## Proses Unduh dan Install eForm

| 4        | Arsip SPT Buat SPT   | Unduh Adobe PDF Reader                                    |     |
|----------|----------------------|-----------------------------------------------------------|-----|
|          | 🖹 DATA FORMULIR 1770 |                                                           |     |
| >        |                      | Tahun Pajak                                               |     |
| ıgisian  |                      | 2023                                                      | × ¥ |
| njuk Per |                      | Status SPT <ul> <li>Normal</li> <li>Pembetulan</li> </ul> |     |
| Petu     |                      | Pembetulan Ke                                             |     |
|          |                      |                                                           | 0   |
|          |                      | Hanya kirim token                                         |     |
|          |                      | Media Pengiriman Token                                    |     |
|          |                      | Email O Nomor Handphone                                   |     |
|          |                      | Unduh Formulir                                            |     |

| Share View Aj                                                                                                    | oplication Tools                                                                                                    |            |                  |                           | ^        |
|----------------------------------------------------------------------------------------------------|----------------------------------------------------------------------------------------------------|------------|------------------|---------------------------|----------|
| Paste X Cut<br>Paste Paste shortcut                                                                                                    | Move Copy<br>to to to to to to to to to to to to to t                                                                                                    | New item • | Properties       | Select all<br>Select none |          |
| ipboard                                                                                                    | Organize                                                                                                    | New        | Open             |                           |          |
| → This PC → SSD_OS                                                                                                    | (C:) > Users > 849481112 > Down                                                                                                    | loads      | ✓ Ö Search       | Downloads                 | م        |
| Paste       Copy path       Move       Copy       Delete       Rename       New       File       Faste shortcut       File       File | Size                                                                                                    |            |                  |                           |          |
| IODUL 🖈 🔍                                                                                                    | Today (20)                                                                                                    |            |                  |                           |          |
| PAN JAKSEL 2_1 🖈                                                                                                    | Image: solution of the solution of the solut |            | 30/01/2024 12:03 | Microsoft Edge P          | 1.310 KB |
| PAN JAKSEL 321 🖈                                                                                                    | Pokan Donghacilan Pruto DD 22-10                                                                                                    | <br>2010   | 20/01/2024 11:05 | Microsoft Edge P          | 14 KD    |

Pada proses perekaman, sesuaikan data dengan ketentuan sebagai berikut:

- Pilih Tahun Pajak yang akan dilaporkan
- Status SPT : Normal (pertama kali)
- ✓ Pembetulan Ke-0

Selanjutnya klik Unduh Formulir

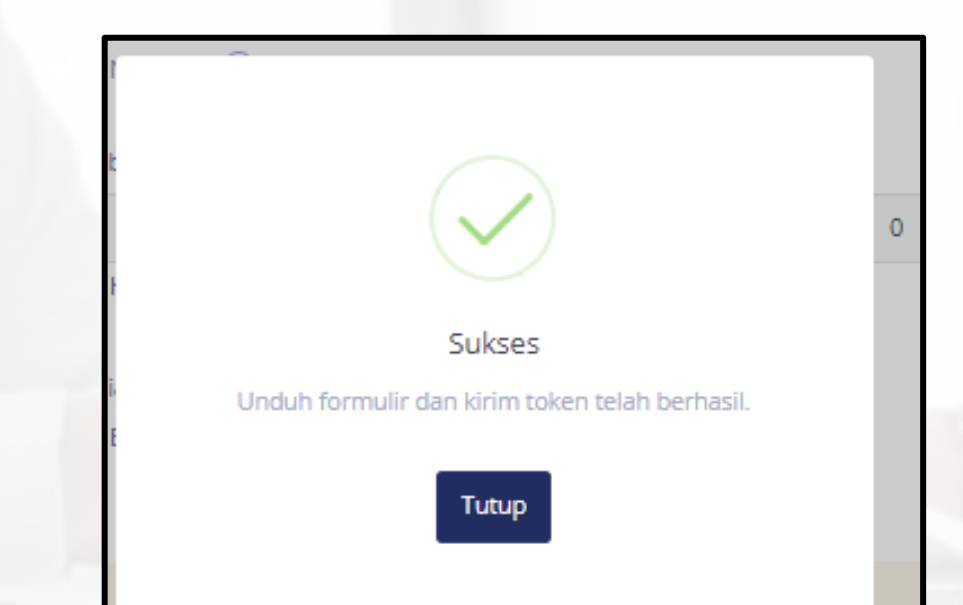

# File eForm **.xdfl** telah berhasil diunduh

| M Inbox (1) -                                       | X DJPjOnline X DJPj                     | Online ×                               | θ -                             | - 🗆 ×   |
|-----------------------------------------------------|-----------------------------------------|----------------------------------------|---------------------------------|---------|
| $\leftrightarrow$ $\rightarrow$ C $\bullet$ Secure  | https://mail.google.com/mail/u/0/#inbox |                                        | <ul><li>한 야 ☆</li></ul>         | a © € E |
| Google                                              |                                         |                                        | <b>- Q</b> Ⅲ                    | 0 0     |
| Gmail •                                             | · · · · More ·                          |                                        | 1-2 of 2 < >                    | \$×     |
| COMPOSE                                             | Primary                                 | Social 50+ new                         | Promotions                      | +       |
| Inbox (1)                                           | efiling@pajak.go.id new                 | [E-Form] Kode Verifikasi - Penyampaiar | SPT1770 2019 © Direktorat Jende | 3:51 pm |
| Starred<br>Sent Mail<br>Drafts<br>More <del>▼</del> | 🗌 🚖 efiling@pajak.go.id                 | [DJP Online] Aktivasi - Sdr/i. XXXX    | yang terhormat, Terima kasih te | 3:38 pm |

Cek email masuk untuk memastikan **Kode Verifikasi** telah diterima

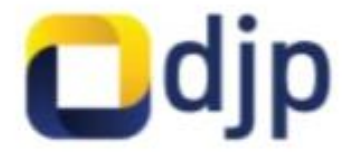

#### KODE VERIFIKASI

Halo, IMAM LAFENDI Token untuk submit formulir 1770 tahun 2023 adalah:

#### HVQRTL

Terima kasih telah menggunakan aplikasi E-Form. #PajakKitaUntukKita.

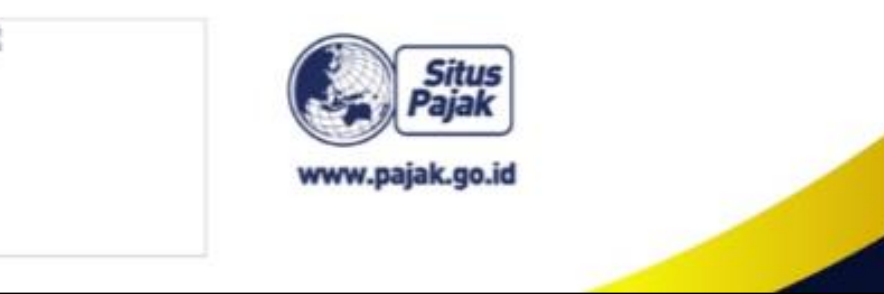

### Simpan Kode Verifikasi

**Kode Verifikasi** digunakan saat akan mengirim eForm

| A           | arsip SPT Buat SPT Unduh Adobe PDF Reader                                                                                                    |
|-------------|----------------------------------------------------------------------------------------------------|
|             | C Viewer                                                                                                    |
| >           | Viewer                                                                                                    |
| ngisian     | Untuk membuka dokumen formulir elektronik SPT, Anda perlu menginstal Viewer terlebih dahulu di komputer Anda. Silakan klik gambar di bawah<br>ini. |
| Petunjuk Pe |                                                                                                    |
|             | Adobe Acrobat Reader DC                                                                                                    |

### Klik **Download Viewer pdf** Klik **Windows**

| ↓     ↓     ↓     ↓     Downloads       File     Home     Share     \ | /iew                                  |                | -    |          | ×<br>~ ? |
|-----------------------------------------------------------------------|---------------------------------------|----------------|------|----------|----------|
| $\leftarrow \rightarrow \checkmark \uparrow \clubsuit$ > This PC      | > Downloads v O                       | Search Downloa | ds   |          | P        |
| This PC                                                               | Name                                  | Size           | Туре |          |          |
| 3D Objects                                                            | S FormsViewer_82_Win_EN.exe           | 24.423 KB      | Appl | lication |          |
| Desktop                                                               | 666555444629000_SPT1770_2019_PP46.xfd | 151 KB         | XFDL | Docu     | ment     |
| Documents                                                             |                                       |                |      |          |          |
| 🕹 Downloads                                                           |                                       |                |      |          |          |
| b Music                                                               |                                       |                |      |          |          |

Hasil unduhan, Instal Viewer Double klik pada file FormsViewer\_82\_Win\_EN.exe

## Proses Pengisian dan Submit eForm

| 🖊   🔄 📙 🖛   Downloads                                            |                                                                                                    |            |        |                | -     |        | ×    |
|------------------------------------------------------------------|----------------------------------------------------------------------------------------------------|------------|--------|----------------|-------|--------|------|
| File Home Share V                                                | ïew                                                                                                    |            |        |                |       |        | ~ (  |
| $\leftarrow \rightarrow \checkmark \uparrow \clubsuit$ > This PC | > Downloads                                                                                                    | ~          | Ö      | Search Downloa | ds    |        | Q    |
| This PC                                                          | Name                                                                                                    |            |        | Size           | Туре  |        |      |
| 3D Objects                                                       | SormsViewer_82_Win_EN                                                                                             | .exe       |        | 24.423 KB      | Appli | cation |      |
| Desktop                                                          | 666555444629000_SPT17                                                                                             | 70_2019_PP | 46.xfd | 151 KB         | XFDL  | Docun  | nent |
| 🖶 Downloads                                                      |                                                                                                    |            |        |                |       |        |      |
| 👌 Music                                                          | iew<br>Downloads<br>Name<br>Size<br>FormsViewer_82_Win_EN.exe<br>666555444629000_SPT1770_2019_PP46.xfdl<br>151 KB |            |        |                |       |        |      |

Buka file eForm .**xfdl** untuk memulai pengisian

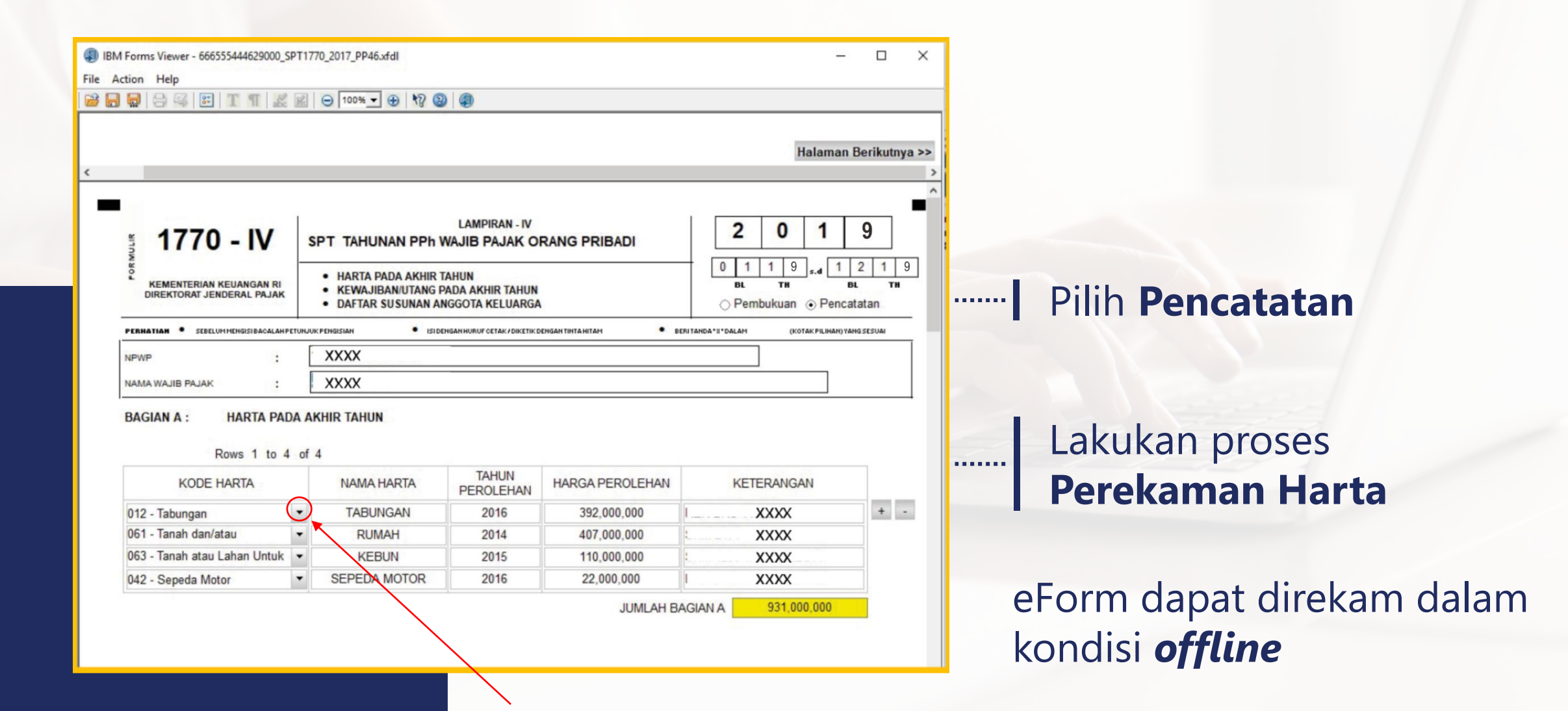

### ..... Kode Harta

#### KODE HARTA - Kolom (2)

Kolom ini diisi dengan kode harta yang dimiliki atau dikuasai pada akhir Tahun Pajak.

#### Daftar kode harta:

#### Kas dan Setara Kas:

- 011 : uang tunai
- 012 : tabungan
- 013 : giro
- 014 : deposito
- 019 : setara kas lainnya

#### Piutang:

- 021 : piutang
- 022 : piutang afiliasi (piutang kepada pihak yang mempunyai hubungan istimewa sebagaimana dimaksud dalam Pasal 18 ayat (4) Undang-Undang PPh)
- 029 : piutang lainnya

#### Investasi:

- 031 : saham yang dibeli untuk dijual kembali
- 032 : saham
- 033 : obligasi perusahaan
- 034 : obligasi pemerintah Indonesia (Obligasi Ritel Indonesia atau ORI, surat berharga syariah negara, dll)
- 035 : surat utang lainnya
- 036 : reksadana
- 037 : Instrumen derivatif (right, warran, kontrak berjangka, opsi, dll)
- 038 : penyertaan modal dalam perusahaan lain yang tidak atas saham meliputi penyertaan modal pada CV, Firma, dan sejenisnya
- 039 : Investasi lainnya

#### Alat Transportasi:

- 041 : sepeda
- 042 : sepeda motor
- 043 : mobil
- 049 : alat transportasi lainnya

#### Harta Bergerak Lainnya:

- 051 : logam mulia (emas batangan, emas perhiasan, platina batangan, platina perhiasan, logam mulia lainnya)
- 052 : batu mulia (intan, berlian, batu mulia lainnya)
- 053 : barang-barang seni dan antik (barang-barang seni, barang-barang antik)
- 054 : kapal pesiar, pesawat terbang, helikopter, jetski, peralatan olahraga khusus
- 055 : peralatan elektronik, furnitur
- 059: harta bergerak lainnya

#### Harta Tidak Bergerak

- 061 : tanah dan/atau bangunan untuk tempat tinggal
- 062 : tanah dan/atau bangunan untuk usaha (toko, pabrik, gudang, dan sejenisnya)
- 063 : tanah atau lahan untuk usaha (lahan pertanian, perkebunan, perikanan darat, dan sejenisnya)
- 069 : harta tidak gerak lainnya

#### NAMA HARTA - Kolom (3)

Kolom ini diisi dengan nama harta yang dimiliki atau dikuasai pada akhir Tahun Pajak, misalnya:

- · Tanah (cantumkan lokasi dan luas tanah);
- · Bangunan (cantumkan lokasi dan luas bangunan);
- Kendaraan bermotor, mobil, sepeda motor (cantumkan merek dan tahun pembuatannya);
- Kapal pesiar, pesawat terbang, helikopter, jetski, peralatan olah raga khusus, dan sejenisnya (cantumkan merek/jenis dan tahun pembuatannya);
- Uang Tunai Rupiah, Valuta Asing sepadan US Dollar;
- Simpanan termasuk tabungan dan deposito di Bank Dalam dan Luar Negeri (cantumkan nama bank untuk setiap rekening simpanan);
- · Piutang (cantumkan identitas pihak yang menerima);
- · Efek-efek (saham, obligasi, commercial paper, dan sebagainya) (cantumkan nama penerbit);
- Keanggotaan perkumpulan eksklusif (keanggotaan golf, time sharing dan sejenisnya) (cantumkan nama perkumpulan);
- Penyertaan modal lainnya dalam perusahaan lain yang tidak atas saham (CV, Firma) (cantumkan nama tempat penyertaan modal);
- Harta berharga lainnya, misalnya batu permata, logam mulia, dan lukisan.

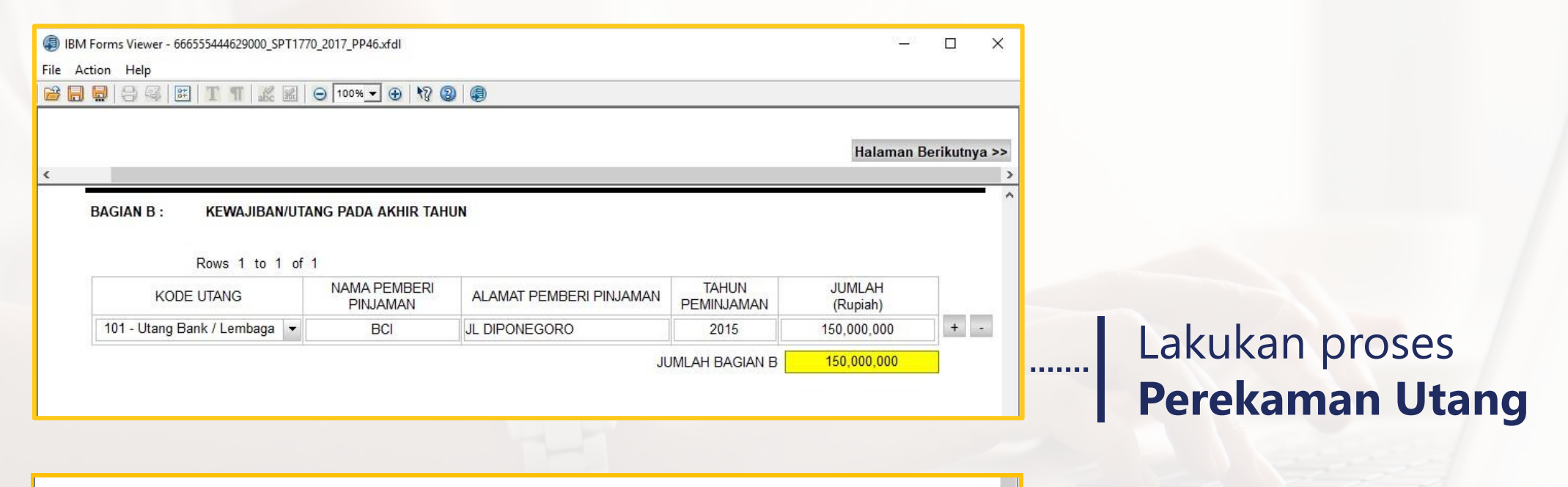

| NAMA ANGGOTA KELUARGA | NIK  | HUBUNGAN KELUARGA | PEKERJAAN        |     |  |
|-----------------------|------|-------------------|------------------|-----|--|
| XXXX                  |      | ISTRI             | IBU RUMAH TANGGA | + - |  |
|                       | XXXX | ANAK              | PELAJAR          |     |  |

<

### Lakukan proses **Perekaman Anggota Keluarga**

#### KODE UTANG – Kolom (2) Kolom ini diisi dengan kode utang yang dimiliki pada akhir Tahun Pajak.

#### Daftar Kode Utang:

- 101 : Utang Bank / Lembaga Keuangan Bukan Bank (KPR, Leasing Kendaraan Bermotor, dan sejenisnya)
- 102 : Kartu Kredit
- 103 : Utang Afiliasi (Pinjaman dari pihak yang memiliki hubungan istimewa sebagaimana dimaksud dalam Pasal 18 ayat (4) Undang-Undang PPh)
- 109 : Utang Lainnya

Kode **Hutang** 

.....

| M For<br>Action                                                                                                    | rms Viewer - 666555444629000_S<br>n Help                  | PT1770_2017_PP46.xfdI                                                                             |                                                                                                    | - 0                                          |  |  |  |
|----------------------------------------------------------------------------------------------------|-----------------------------------------------------------|---------------------------------------------------------------------------------------------------|----------------------------------------------------------------------------------------------------|----------------------------------------------|--|--|--|
|                                                                                                    |                                                           | 📓 \varTheta 100% 🕶 🕀 🕅 🕲                                                                          | )                                                                                                    |                                              |  |  |  |
| alam                                                                                                    | aan Sebelumnya                                            |                                                                                                   |                                                                                                    | Halaman Berikutnya                           |  |  |  |
|                                                                                                    | 1770 - III                                                | LAI<br>SPT TAHUNAN PPh W                                                                          | MPIRAN - III<br>IAJIB PAJAK ORANG PRIBADI                                                                                                    | 2 0 1 9                                      |  |  |  |
| FORMULIS                                                                                                    | KEMENTERIAN KEUANGAN RI<br>DIREKTORAT JENDERAL PAJAK      | PENGHASILAN YANG DIKENAKA<br>FINAL     PENGHASILAN YANG TIDAK TER     PENGHASILAN ISTERI/SUAMI YA | PENGHASILAN YANG DIKENAKAN PAJAK FINAL DAN/ATAU BERSIFAT<br>FINAL     PENGHASILAN YANG TIDAK TERMASUK OBJEK PAJAK     PENGHASILAN ISTERI/SUAMI YANG DIKENAKAN PAJAK SECARA     O Pembukuan • Pencatatan |                                              |  |  |  |
| PERH                                                                                                    | IATIAN : • SEBELUMMENGISIBACALA                           |                                                                                                   | Г СЕТАК / DIKETIK DENGAN TINTA NITAN                                                                                                    | RI TANDA*X*DALAM (KOTAK PILIHAN) YANG SESUAI |  |  |  |
| M Form<br>Action<br>alama<br>PERHAN<br>NPWF<br>NAMA<br>BAGI<br>1. h<br>h<br>2. E<br>3. F<br>4. )<br>5. ;<br>5<br>5. ;<br>5<br>6. )                                                         | VP :                                                      |                                                                                                   |                                                                                                    |                                              |  |  |  |
| NAM                                                                                                    | IA WAJIB PAJAK :                                          | XXXX                                                                                              |                                                                                                    |                                              |  |  |  |
| BAG                                                                                                    | GIAN A : PENGHASILAN                                      | YANG DIKENAKAN PAJAK FIN                                                                          | AL DAN/ATAU BERSIFAT FINAL                                                                                                    |                                              |  |  |  |
| NO                                                                                                    | JENIS PEN                                                 | GHASILAN                                                                                          | DASAR PENGENAAN<br>PAJAK/PENGHASILAN BRUTO                                                                                                    | PPh TERUTANG<br>(Rupiah)                     |  |  |  |
| (1)                                                                                                    |                                                           | (2)                                                                                               | (3)                                                                                                    | (4)                                          |  |  |  |
| 1.                                                                                                    | BUNGA DEPOSITO, TABUNGAN, D<br>NEGARA                     | DISKONTO SBI, SURAT BERHARGA                                                                      | 0                                                                                                    | 0                                            |  |  |  |
| 2.                                                                                                    | BUNGA/DISKONTO OBLIGASI                                   |                                                                                                   | 0                                                                                                    | 0                                            |  |  |  |
| 3.                                                                                                    | PENJUALAN SAHAM DI BURSA EP                               | EK                                                                                                | 0                                                                                                    | 0                                            |  |  |  |
| 4.                                                                                                    | HADIAH UNDIAN                                             |                                                                                                   | 0                                                                                                    | 0                                            |  |  |  |
| Forms V<br>ction H<br>aman<br>Aman<br>KEI<br>DIRE<br>PERHATU<br>NPWP<br>NAMAW<br>BAGIAI<br>NO<br>1. BU<br>1. BU<br>2. BU<br>3. PE<br>4. HA<br>5. PE<br>6. HC<br>14. DI<br>15. PE<br>16. PE | PESANGON, TUNJANGAN HARI T<br>PENSIUN YANG DIBAYAR SEKALI | UA DAN TEBUSAN<br>GUS                                                                             | 0                                                                                                    | 0                                            |  |  |  |
| 6.                                                                                                    | HONORARIUM ATAS BEBAN APBN                                | A/APBD                                                                                            | 0                                                                                                    | 0                                            |  |  |  |
| 14.                                                                                                    | DIVIDEN                                                   |                                                                                                   | 0                                                                                                    | 0                                            |  |  |  |
| 15.                                                                                                    | PENGHASILAN ISTERI DARI SATU                              | U PEMBERI KERJA                                                                                   | 0                                                                                                    | 0                                            |  |  |  |
| 16.                                                                                                    | PENGHASILAN LAIN YANG DIKEN<br>DAN/ATAU BERSIFAT FINAL    | IAKAN PAJAK FINI 🗹 PP-46/23                                                                       | 0                                                                                                    | 0                                            |  |  |  |
|                                                                                                    |                                                           |                                                                                                   |                                                                                                    | 0                                            |  |  |  |

Aktifkan data pembayaran PPh Final 0,5% Omzet dengan mencentang **PP-46/23** 

| IBM Forms Viewer - 666555444629000_SPT1770_2017_PP46.xfdl                            |                                                                                                    |
|--------------------------------------------------------------------------------------|----------------------------------------------------------------------------------------------------|
|                                                                                      |                                                                                                    |
|                                                                                      | L Klik Kotok Biru yang                                                                                                    |
| << Halaman Sebelumnya PP - 46/23 >>                                                  | SUSSEMENDED_UPTIT_DUT_UPULATION         SUSSEMENDED_UPTIT_DUT_UPULATION         SUSSEMENDED_UPUTAT_DUT_UPULATION         SUSSEMENDED_UPUTAT_DUT_UPULATION         SUSSEMENDED_UPUTAT_DUT_UPULATION         SUSSEMENDED_UPUTAT_DUT_UPULATION         SUSSEMENDED_UPUTAT_DUT_UPULATION         SUSSEMENDED_UPUTAT_DUT_UPULATION         SUSSEMENDED_UPUTAT_DUT_UPULATION         SUSSEMENDED_UPUTAT_DUT_UPULATION         SUSSEMENDED_UPUTAT_DUT_UPULATION         SUSSEMENDED_UPUTAT_DUT_UPULATION         SUSSEMENDED_UPUTAT_DUT_UPULATION         SUSSEMENDED_UPUTAT_DUT_UPUTAT_DUT_U |
| 14. DIVIDEN 0 0                                                                      | bertuliskan <b>PP46/23</b>                                                                                                    |
| 15. PENGHASILAN ISTERI DARI SATU PEMBERI KERJA O O                                   |                                                                                                    |
| 16. DANATAU BERSIFAT FINAL PP.46/23                                                  |                                                                                                    |
| 17. JUMLAH (1 s.d. 18)                                                               |                                                                                                    |
|                                                                                      |                                                                                                    |
|                                                                                      |                                                                                                    |
| << Halaman Sebelumnya                                                                |                                                                                                    |
| ^                                                                                    |                                                                                                    |
|                                                                                      |                                                                                                    |
|                                                                                      |                                                                                                    |
|                                                                                      |                                                                                                    |
| DAFTAR JUMLAH PENGHASILAN BRUTO DAN PEMBAYARAN PPh FINAL BERDASARKAN PP46 TAHUN 2013 |                                                                                                    |
| PER MASA PAJAK SERTA DARI MASING-MASING TEMPAT USAHA                                 |                                                                                                    |
| NAMA : XXXX                                                                          |                                                                                                    |
| NPWP : XXXX                                                                          |                                                                                                    |
| ALAMAT : XXXX                                                                        |                                                                                                    |
|                                                                                      |                                                                                                    |
| NORTH NASA DA IAK ALAMAT DEDEDADAN SPLITO JUMLAH PPh FINAL 0.5%                      |                                                                                                    |
| NPWP MASA PAJAK ALAMAI PEREDAKAN BRUTU DIBAYAR                                       | Lakukan proses                                                                                                    |
| XXXX Januari • PURBALINGGA 155,435,388 777,177 + -                                   |                                                                                                    |
| PEREDARAN BRUTO 155,435,388                                                          | Perekaman Pembayaran                                                                                                    |
| JUMLAH PPh FINAL 0.5% DIBAYAR 777,177                                                |                                                                                                    |
| Pindahkan nilai ke lampiran III ?                                                    | I PPN FINALU,5% OMZET                                                                                                    |
| • Ya 🔿 Hdak                                                                          |                                                                                                    |

#### REKAPITULASI PEREDARAN BRUTO TAHUN

NAMA

NPWP

ALAMAT

:

| NO | BULAN     | PEREDARAN BRUTO | PPh Terutang |
|----|-----------|-----------------|--------------|
| 1  | JANUARI   | Rp 0            | Rp 0         |
| 2  | FEBRUARI  | Rp 1.300.000    | Rp 6.500     |
| 3  | MARET     | Rp 0            | Rp 0         |
| 4  | APRIL     | Rp 1.215.000    | Rp 6.075     |
| 5  | MEI       | Rp 1.325.000    | Rp 6.625     |
| 6  | JUNI      | Rp 1.325.000    | Rp 6.625     |
| 7  | JULI      | Rp 1.325.000    | Rp 6.625     |
| 8  | AGUSTUS   | Rp 9.275.000    | Rp 46.375    |
| 9  | SEPTEMBER | Rp 61.584.000   | Rp 307.920   |
| 10 | OKTOBER   | Rp 0            | Rp 0         |
| 11 | NOPEMBER  | Rp 9.960.000    | Rp 60.606    |
| 12 | DESEMBER  | Rp 0            | Rp 0         |
|    | JUMLAH    | Rp 87.309.000   | Rp 447.351   |

# Rekapitulasi Peredaran Usaha

WAJIB PAJAK

| << Halaman S | Imman Sebelumnya       Halaman Berikutnya >>         DAFTAR JUMLAH PENGHASILAN BRUTO DAN PEMBAYARAN PPh FINAL BERDASARKAN PP46 TAHUN 2013<br>PER MASA PAJAK SERTA DARI MASING-MASING TEMPAT USAHA         NAMA       :       XXXX         NPWP       :       XXXX         ALAMAT       :       XXXX         NPWP       MASA PAJAK       ALAMAT         Next       Rows 1 to 5 of 12         NPWP       MASA PAJAK       ALAMAT         XXXX       Januari       *         YXXXX       Februari       *         YXXXX       Februari       *         YXXXX       Maret       *         YXXXX       Maret       *         YXXXX       *       *         YXXXX       *       * |                                    |      |                                                   |                                        |                                  |    |   |
|--------------|----------------------------------------------------------------------------------------------------|------------------------------------|------|---------------------------------------------------|----------------------------------------|----------------------------------|----|---|
|              | DAFTAR JU                                                                                                    | MLAH PENGHASILAN<br>PER MASA PAJAK | BRUT | O DAN PEMBAYARAN PPh F<br>Ta dari Masing-Masing T | INAL BERDASARKAN PP46 T<br>EMPAT USAHA | AHUN 2013                        |    |   |
| NA           | AMA                                                                                                    | : XXXX                             |      |                                                   |                                        |                                  |    |   |
| NF           | PWP                                                                                                    | : XXXX                             |      |                                                   |                                        |                                  | +  |   |
| AL           | AMAT                                                                                                    | : XXXX                             |      |                                                   |                                        |                                  |    |   |
|              | Next Rows                                                                                                    | 1 to 5 of 12                       |      |                                                   |                                        |                                  |    |   |
|              | NPWP                                                                                                    | MASA PAJAK                         |      | ALAMAT                                            | PEREDARAN BRUTO                        | JUMLAH PPh FINAL 0,5%<br>DIBAYAR | i: |   |
|              | XXXX                                                                                                    | Januari                            | -    | PURBALINGGA                                       | 155,435,388                            | 777,177                          | +  | • |
|              | XXXX                                                                                                    | Februari                           | •    | PURBALINGGA                                       | 91,482,598                             | 457,413                          |    |   |
|              | XXXX                                                                                                    | Maret                              | •    | PURBALINGGA                                       | 113,524,386                            | 567,622                          |    |   |
|              | XXXX                                                                                                    | April                              | •    | PURBALINGGA                                       | 103,685,900                            | 518,430                          |    |   |
|              | XXXX                                                                                                    | Mei                                | •    | PURBALINGGA                                       | 99,557,370                             | 497,787                          |    |   |

| NPWP | MASA PAJAK |   | ALAMAT      | PEREDARAN BRUTO | JUMLAH PPh FINAL 0,5%<br>DIBAYAR |   |   |
|------|------------|---|-------------|-----------------|----------------------------------|---|---|
| XXXX | Juni       | • | PURBALINGGA | 96,877,358      | 484,387                          | + | 1 |
| XXXX | Juli       | • | PURBALINGGA | 85,888,149      | 429,441                          |   |   |
| XXXX | Agustus    | • | PURBALINGGA | 90,326,452      | 451,632                          |   |   |
| XXXX | September  | • | PURBALINGGA | 83,728,744      | 418,644                          |   |   |
|      | Oktober    | - | PURBALINGGA | 86,034,438      | 430,172                          |   |   |

| NPWP                | MASA PAJAK |   | ALAMAT      | PEREDARAN BRUTO            | JUMLAH PPh FINAL 0,5%<br>DIBAYAR |     |  |
|---------------------|------------|---|-------------|----------------------------|----------------------------------|-----|--|
| 4.240.489.6-629.000 | November   | • | PURBALINGGA | 80,422,216                 | 402,111                          | + - |  |
| 4.240.489.6-629.000 | Desember   | • | PURBALINGGA | 86,247,944                 | 431,240                          |     |  |
|                     |            |   |             | PEREDARAN BRUTO            | 1,173,210,943                    |     |  |
|                     |            |   | JUML        | AH PPh FINAL 0,5% DIBAYAR  | 5,866,055                        |     |  |
|                     |            |   | Pinda       | hkan nilai ke lampiran III | ?                                |     |  |
|                     |            |   | • Ya        | ⊖ Tidak                    |                                  |     |  |

### Pindahkan nilai omzet ke lampiran III SPT Pilih **Ya**

| laman Sebelumnya                                      |                                                            |                                                                  |                     |           |                 |           | Halaman       | Beriku              | tuva >    |
|-------------------------------------------------------|------------------------------------------------------------|------------------------------------------------------------------|---------------------|-----------|-----------------|-----------|---------------|---------------------|-----------|
| annan secondinipa                                     |                                                            |                                                                  |                     |           |                 | _         | - Turner over | Carries             | anja -    |
| 1770 - II                                             | SPT TAHUNAN PPh W                                          | AMPIRAN - II<br>AJIB PAJAK ORAL                                  | NG PRIBADI          |           | 2               | 0         | 1             | 9                   |           |
| REMENTERIAN KELIANGAN RI<br>DIREKTORAT JENDERAL PALAK | DAFTAR PEMOTONSAN PEN<br>PPh YANG DIBAYARIDIP<br>PPh DITAN | RUNGUTAN PPh OLEH PR<br>OTONG DI LUAR NEGERI<br>SGUNG PEMERINTAH | IAK LAIN,<br>DAN    | 0         | 1<br>BL<br>Pemb | 19<br>TH  | Penca         | 2 1<br>BL<br>statan | 9<br>TH   |
|                                                       | al Antitious Posicilian 🔹 di Moderno                       | nur ( a) wir ( tea i) wirtigen ( tea ian a                       | en • BENIMBE        | RITERAR . |                 | portacina | Links raise   | 7.98                | _         |
| NPWP :                                                | XXXXX                                                      |                                                                  |                     |           |                 |           |               |                     |           |
| NAMA WAJIB PAJAK :                                    | XXXXX                                                      |                                                                  |                     |           |                 |           | ]             |                     |           |
| BAGIAN A : DAFTAR PENOT                               | CONGAN/PEMUNGUTAN PPb OLEH P<br>EMERINTAH                  | NHAK LAIN, PPN YANG DI                                           | BAYAR / DIPOTONG DI | LUAR NE   | GERI D          | AN PPh    |               |                     |           |
| DITANGGUNG P<br>Rows 1 to                             | 1 of 1                                                     |                                                                  |                     |           |                 |           |               |                     |           |
| DITANGGUNG P<br>Rows 1 to<br>NAMA                     | 1 of 1<br>NPWP                                             | NOMOR                                                            | TANGGAL             | JENIS     | PAJA            | c t       | JUMLAH        | PPh V               | +<br>NGUT |

Tidak ada Bukti Potong yang direkam Klik **Halaman Berikutnya** untuk proses selanjutnya

| laman S | ebelumnya                                     |                                                                                                    |                                                        |              |                    |                   |                    | Halama        | n Beriku   | tnya |
|---------|-----------------------------------------------|----------------------------------------------------------------------------------------------------|--------------------------------------------------------|--------------|--------------------|-------------------|--------------------|---------------|------------|------|
| 5       | HALAMAN 2                                     | SPT TAHU                                                                                                    | LAMPIRAN - I<br>NAN PPh WAJIB PAJAK OF                 |              | DI                 | 2                 | 0                  | 1             | 9          | ]    |
| KEM     | ENTERIAN KEUANGAN RI<br>KTORAT JENDERAL PAJAK | PENGHITUNGAN PENGHASILAN NETO DALAM NEGERI DARI USAHA DANIATAU<br>PEKERJAAN BEBAS BAGI WAJIB PAJAK YANG MENYELENGGARAKAN PENCATATAN<br>PENGHITUNGAN PENGHASILAN NETO DALAM NEGERI SEHUBUNGAN DENGAN<br>PEKERJAAN<br>PENGHITUNGAN PENGHASILAN DALAM NEGERI LAINNYA |                                                        |              | AU<br>ATATAN<br>AN | 0 1<br>BL<br>Pemb | 1 9<br>TH<br>ukuan | e s.d 1 2     |            | 9    |
| PERHATI | AN : • SEBELUMMENDISIBAC                      | ALAH PETUKJUK PENGISIAN                                                                                                    | ·                                                      | ТИТА НЕТАН   | • BERITA           | HDA-X-DALAM       | (K0                | AK PILIHAN) T | ANG SESVAI |      |
| NPWP    | :                                             | XXXX                                                                                                    |                                                        |              |                    |                   |                    |               |            |      |
| NAMA W  | AJIB PAJAK :                                  | XXXX                                                                                                    |                                                        |              |                    |                   |                    | ]             |            |      |
| BAGIAN  | B: PENGHA SILAN NE<br>(BAGI WAJIB PAJA        | TO DALAM NEGERI<br>K YANG MENYELE                                                                                                    | DARI USAHA DAN/ATAU PEKERJAAN<br>NGGARAKAN PENCATATAN) | BEBAS        |                    |                   |                    |               |            |      |
| NO.     | JENIS U                                       | SAHA                                                                                                    | PEREDARAN USAHA<br>(Rupiah)                            | NORMA<br>(%) |                    | PENGHA:           | SILAN N<br>upiah)  | ETO           |            |      |
| (1)     | (2)                                           |                                                                                                    | (3)                                                    | (4)          |                    |                   | (5)                |               |            |      |
|         |                                               |                                                                                                    | 0                                                      |              |                    |                   |                    |               |            | 0    |

Pindahkan Jumlah Bagian B Kolom (5) ke Formulir 1770 Angka

BAGIAN C: PENGHASILAN NETO DALAM NEGERI SEHUBUNGAN DENGAN PEKERJAAN (TIDAK TERMASUK PENGHASILAN YANG DIKENAKAN PPh BERSIFAT FINAL)

Rows 1 to 1 of 1

1 DAGANG

|     | PENGHASILAN NETO | PENGURANGAN<br>PENGHASILAN BRUTO | PENGHASILAN BRUTO | NAMA PEMBERI KERJA | NPWP PEMBERI KERJA   |
|-----|------------------|----------------------------------|-------------------|--------------------|----------------------|
| + - |                  |                                  |                   |                    | a a a <sup>2</sup> a |
|     | 0                | Jumlah Bagian C                  |                   |                    |                      |

#### BAGIAN D: PENGHASILAN NETO DALAM NEGERI LAINNYA (TIDAK TERMASUK PENGHASILAN YANG DIKENAKAN PPh BERSIFAT FINAL)

| NO. | JENIS PENGHASILAN | JUMLAH PENGHASILAN NETO<br>(Rupiah) |
|-----|-------------------|-------------------------------------|
| (1) | (2)               | (3)                                 |
| 1   | BUNGA             | 0                                   |
| 2   | ROYALTI           | 0                                   |
|     |                   |                                     |

Tidak ada Penghasilan Pekerjaan bebas, Sehubungan Pekerjaan, dan Penghasilan Lainnya Klik Halaman Berikutnya untuk proses selanjutnya

| in Sebe                                                         | Pilih Halaman Untuk Dibuka 👻 Buka                                                                                                    |                                                                                                    |
|-----------------------------------------------------------------|----------------------------------------------------------------------------------------------------|----------------------------------------------------------------------------------------------------|
| NUT NUT KEME                                                    | 1770<br>BAGI WAJIB PAJAK YANG MEMPUNYAI PENGHASILAN :<br>DARI USAHA/PEKERJAAN BEBAS;<br>DARI USAHA/PEKERJAAN BEBAS;<br>DARI SATU ATAU LEBIH PEMBERI KERJA;<br>YANG DIKENAKAN PP hinal DANIATAU BERSIFAT FINAL; DANIATAU                                                                                                    | 2 0 1 9                                                                                            |
| DIRE                                                            | PAJAK · DALAM NEGERI LAINNYA/LUAR NEGERI.                                                                                                    | O Pembukuan  O Pencatatan                                                                          |
| PERHATIAN                                                       | N SEBELUHHENGISIBACALAH PETUKUK PENGISIAN BISIDENGANHURUF CETAK / DIKETIK DENGAN THTA HITAM BERIT.                                                                                                    | ANDA*I*DALAM (KOTAK PILIHAN) TANG SESUAI                                                           |
|                                                                 | NPWP : XXXX                                                                                                    |                                                                                                    |
| 1                                                               | NAMA WAJIB PAJAK : XXXX                                                                                                    |                                                                                                    |
| 2 .                                                             | JENIS USAHA/PEKERJAAN BEBAS : XXXX                                                                                                    | KLU: 86201                                                                                         |
| IIIN                                                            | NO. TELEPON/FAKSIMILI : XXXX /                                                                                                    |                                                                                                    |
| 10                                                              | STATUS KEWAJIBAN PERPAJAKAN : ⊕ KK ⊖ HB ⊖ PH ⊖ MT<br>SUAMI-ISTERI                                                                                                    |                                                                                                    |
| 1                                                               | NPWP ISTERI/SUAMI :                                                                                                    | N                                                                                                  |
|                                                                 | Permohonan perubahan data disampaikan terpisah dari pelaporan SPT Tahunan PPh Orang P                                                                                                    | Pribadi ini, dengan menggunakan                                                                    |
| ") Pensirian                                                    | ronnum Perubanan Jata wajib Pajak dan diengkapi dokumen yang di                                                                                                    | Diplas ")                                                                                          |
|                                                                 | 1. PENGHASILAN NETO DALAM NEGERI DARI USAHA DAN/ATAU PEKERJAAN BEBAS<br>IDii dal kurada 100 Julian Lamba Baka A Atau Komada 100 J Mahan 2 Janba Baka Bizata D                                                                                                    | 1                                                                                                  |
| 0                                                               | 2. PENGHASILAN NETO DALAM NEGERI SEHUBUNGAN DENGAN PEKERJAAN                                                                                                    | 2                                                                                                  |
| NETC                                                            | (unor dans roomane serve - i Marahan 2 Jahran Dagisa C Koron 3)                                                                                                    |                                                                                                    |
|                                                                 | <ol> <li>PENGHASILAN NETO DALAM NEGERI LAINNYA</li> </ol>                                                                                                    | 3                                                                                                  |
| SILAN                                                           | PENGHASILAN NETO DALAM NEGERI LAINNYA     [Diri dui fermidi tri - Hubus 2 Janib Bojus D Kolon 3]     PENGHASILAN NETO LUAR NEGERI                                                                                                    | 3                                                                                                  |
| <b>IGHASILAN</b>                                                | PENGHASILAN NETO DALAM NEGERI LAINNYA     [Diri dini formatir tini - I Hubuna 2 Anah Bagina D Kolon 3]     PENGHASILAN NETO LUAR NEGERI     [Apaba sonaliki pagkatina dini tura sogri sgar dini dini Langiras Tursadai, likut patagini paglaina]     J. JUMLAH PENGHASILAN NETO (1 + 2 + 4)                                                                                                    | 3                                                                                                  |
| A. PENGHASILAN                                                  | 20. PENGHASILAN NETO DALAM NEGERI LAINNYA     [Diri duri Formiti Tru) - Hitubas 2 Autab Bogia Di Kolom 3     PENGHASILAN NETO LUAR NEGERI     [Apublis meniliki pusgkasitus duri buz seguri ygar diiri duri Lunpirus Terrosdiri, lihat patwajak pusgisius]     JUMLAH PENGHASILAN NETO (1 + 2 + 3 + 4)     ZAKAT / SUMBANGAN KEAGAMAAN YANG BERSIFAT WAJIB                                                                                                    | 3 4 5                                                                                              |
| A. PENGHASILAN                                                  | PENGHASILAN NETO DALAM NEGERI LAINNYA     [Diri dui formatir tiro - Hubusa 2 Authab Bagias Di Kolon 3]     PENGHASILAN NETO LUAR NEGERI     [Apubbi sesaliki pasjasila dui hur sogari syar diri duri Lespira Tarasadiri, likut petwijek pasgiaisa]     JUMLAH PENGHASILAN NETO (1 + 2 + 3 + 4)     ZAKAT / SUMBANGAN KEAGAMAAN YANG BERSIFAT WAJIB     TIALI ALI BENDRIARIJI AN METO BETE ALI BENDRIARIJI AN METO BETE ALI BENDRIARI                                                                                                    | 3<br>4<br>5<br>6                                                                                   |
| A. PENGHASILAN                                                  | 2. PENGHASILAN NETO DALAM NEGERI LAINNYA     [Diri diri formali tri oʻ Hibuna 2 Andha Bogina Di Kolon 3]     PENGHASILAN NETO LUAR NEGERI     [Apuba senalla padarlar dari hur nogul igar diri duri Lengina Turondiri, likot patenjek penginisa]     JUMLAH PENGHASILAN NETO (1 + 2 + 3 + 4)     ZAKAT / SUMBANGAN KEAGAMAAN YANG BERSIFAT WAJIB     JUMLAH PENGHASILAN NETO SETELAH PENGURANGAN ZAKAT /SUMBANGAN KEAGAMAAN YANG     SIFATNYA WAJIB (5-6)                                                                                                    | 3<br>4<br>5<br>6<br>7                                                                              |
| AN A. PENGHASILAN                                               | PENGHASILAN NETO DALAM NEGERI LAINNYA     IDiri diri formiti filo i hibuso 2 andib Bigini D Kolon 3)     PENGHASILAN NETO LUAR NEGERI     [Apidah senäläi padjatila dei har segiri igar diri dari Lampira Turasdei, läst patwijsk pasgirisa)     JUMLAH PENGHASILAN NETO (1 + 2 + 3 + 4)     ZAKAT / SUMBANGAN KEAGAMAAN YANG BERSIFAT WAJIB     JUMLAH PENGHASILAN NETO SETELAH PENGURANGAN ZAKAT /SUMBANGAN KEAGAMAAN YANG     SIFATNYA WAJIB (5-6)     KOMPENSASI KERUGIAN                                                                                                    | 3<br>4<br>5<br>6<br>7<br>8                                                                         |
| ASILAN A PENGHASILAN                                            | PENGHASILAN NETO DALAM NEGERI LAINNYA     IDiri dui formidi tru - Hubusa 2 Andha Bagina Di Kolon 3)     PENGHASILAN NETO LUAR NEGERI     [Apubbi samiliki pasjasilaa dui hur sagari igar diii dari Laspira Tarasdiri, likat patwijek pasjatas     JUMLAH PENGHASILAN NETO (1 + 2 + 3 + 4)     ZAKAT / SUMBANGAN KEAGAMAAN YANG BERSIFAT WAJIB     JUMLAH PENGHASILAN NETO SETELAH PENGURANGAN ZAKAT /SUMBANGAN KEAGAMAAN YANG     SIFATNYA WAJIB (5-6)     KOMPENSASI KERUGIAN     JUMLAH PENGHASILAN NETO SETELAH KOMPENSASI KERUGIAN (7 - 8)                                                                                                    | 3<br>4<br>5<br>6<br>7<br>8<br>9                                                                    |
| ENGHASILAN<br>ENA PAJAK                                         | 3. PENGHASILAN NETO DALAM NEGERI LAINYA     10ki dui forwait funi - Hubusa 2 Autha Bayia D Colon 3)     4. PENGHASILAN NETO LUAR NEGERI     [Apuba senalti padasite dui tur segui syr diri dui Laspira Turcedir, likit pateoje pagiste)     5. JUMLAH PENGHASILAN NETO (1 + 2 + 3 + 4)     6. ZAKAT / SUMBANGAN KEAGAMAAN YANG BERSIFAT WAJIB     7. JUMLAH PENGHASILAN NETO SETELAH PENGURANGAN ZAKAT /SUMBANGAN KEAGAMAAN YANG     SIFATNYA WAJIB (5-6)     8. KOMPENSASI KERUGIAN     9. JUMLAH PENGHASILAN NETO SETELAH KOMPENSASI KERUGIAN (7 - 8)     10. PENGHASILAN NIDAK KENA PAJAK ○ TKJ ④ KJ ○ KJ/                                                                                                    | 3<br>4<br>5<br>6<br>7<br>8<br>9<br>9<br>10<br>63,000.00                                            |
| B PENGHASILAN<br>KENA PAJAK                                     | Consider Former and the PC DALAM NEGERI LAINNYA     Consider Former and the Habasa David Colors 3     PENGHASILAN NETO LUAR NEGERI     Lopaka senaliki padasila di kur seguri spir diri dari Langira Turcadiri, likit patnejek paspisia     JUMLAH PENGHASILAN NETO (1 + 2 + 3 + 4)     ZAKAT / SUMBANDAN KEAGAMAAN YANG BERSIFAT WAJIB     JUMLAH PENGHASILAN NETO SETELAH PENGURANDAN ZAKAT /SUMBANDAN KEAGAMAAN YANG     SIFATNYA WAJIB (5 - 6)     KOMPENSASI KERUGIAN     JUMLAH PENGHASILAN NETO SETELAH KOMPENSASI KERUGIAN (7 - 8)     JUMLAH PENGHASILAN NETO SETELAH KOMPENSASI KERUGIAN (7 - 8)     JUMLAH PENGHASILAN NETO SETELAH KOMPENSASI KERUGIAN (7 - 8)     JUMLAH PENGHASILAN NETO SETELAH KOMPENSASI KERUGIAN (7 - 8)     JUMLAH PENGHASILAN NETO SETELAH KOMPENSASI KERUGIAN (7 - 8)     JUMLAH PENGHASILAN NETO SETELAH KOMPENSASI KERUGIAN (7 - 8)     JUMLAH PENGHASILAN NETO SETELAH KOMPENSASI KERUGIAN (7 - 8)     JUMLAH PENGHASILAN NETO SETELAH KOMPENSASI KERUGIAN (7 - 8)     JUMLAH PENGHASILAN NETO SETELAH KOMPENSASI KERUGIAN (7 - 8)                                                                                                    | 3<br>4<br>5<br>6<br>7<br>8<br>9<br>10<br>63,000,00<br>11                                           |
| B PENGHASILAN<br>KENAPAJAK                                      | Constant Pendihasilan NETO DALAM NEGERI LAINYA     Diri dui formati fili dui formati fili dui formati | 3<br>4<br>5<br>6<br>7<br>8<br>9<br>9<br>10<br>63,000,00<br>11                                      |
| Ph B PEACHASILAN A PENCHASILAN<br>TANG KENA PAJAK               | PENGHASILAN NETO DALAM NEGERI LANNYA     Didi diri formit filo     Tili Hibuso 2 Anali Bojio D Kolon 3)     PENGHASILAN NETO LUAR NEGERI     [Apthb souliki postatis diri bor sogri tgr diri diri Langkas Torsadir, like penajat postatis     JUMLAH PENGHASILAN NETO (1 + 2 + 3 + 4)     ZAKAT / SUMBANGAN KEAGAMAAN YANG BERSIFAT WAJIB     JUMLAH PENGHASILAN NETO SETELAH PENGURANGAN ZAKAT /SUMBANGAN KEAGAMAAN YANG     SIFATNYA WAJIB (5 - 6)     KOMPENSASI KERUGIAN     JUMLAH PENGHASILAN NETO SETELAH KOMPENSASI KERUGIAN (7 - 8)     JUMLAH PENGHASILAN NETO SETELAH KOMPENSASI KERUGIAN (7 - 8)     JUMLAH PENGHASILAN NETO SETELAH KOMPENSASI KERUGIAN (7 - 8)     PENGHASILAN TIDAK KENA PAJAK ○ TK/ ○ K/ ○ K//     TI. PENGHASILAN KENA PAJAK (9 -10) ○ ▼ 1 ▼      ZPH TERUTANG (TARIF PASAL 17 UU PPH XANGKA 11) ◎ Menggunakan Perhitungan Sendiri     Ibaji Vajib Fajik denga otava PI /MT diri din Langhran Pethingan Phi Tarutag sebagianan dinakard dalam bagina CLampiran ke     SI PON TERUTANG (TARIF PASAL 17 UU PPH XANGKA 11) ◎ Menggunakan Perhitungan Sendiri     Ibaji Vajib Fajik denga otava PI /MT diri din Langhran Pethitungan Phi Tarutag sebagianan dinakard dalam bagina CLampiran ke                                                                                                    | 3<br>4<br>5<br>6<br>7<br>8<br>9<br>10<br>63,000,00<br>11<br>12<br>12<br>12                         |
| C. PPh B PENGHASILAN A PENGHASILAN<br>TERUTANG KENA PAJAK       | PENGHASILAN NETO DALAM NEGERI LANNYA     IDiri dui formati fili in the segui tagr diri dui Langina Turaditi, like peteojd peopletia     PENGHASILAN NETO LUAR NEGERI     Lyuka mediki peopletike engli tagr diri dui Langina Turaditi, like peteojd peopletia     JUMLAH PENGHASILAN NETO (1 + 2 + 3 + 4)     ZAKAT / SUMBANDAN KEAGAMAAN YANG BERSIFAT WAJIB     JUMLAH PENGHASILAN NETO SETELAH PENGURANDAN ZAKAT / SUMBANDAN KEAGAMAAN YANG     SIFATNYA WAJIB (5 - 6)     KOMPENSASI KERUGIAN     JUMLAH PENGHASILAN NETO SETELAH PENGURANDAN ZAKAT / SUMBANDAN KEAGAMAAN YANG     SIFATNYA WAJIB (5 - 6)     KOMPENSASI KERUGIAN     JUMLAH PENGHASILAN NETO SETELAH KOMPENSASI KERUGIAN (7 - 8)     JUMLAH PENGHASILAN NETO SETELAH KOMPENSASI KERUGIAN (7 - 8)     JUMLAH PENGHASILAN NETO SETELAH KOMPENSASI KERUGIAN (7 - 8)     JUMLAH PENGHASILAN NETO SETELAH KOMPENSASI KERUGIAN (7 - 8)     JUMLAH PENGHASILAN NETO SETELAH KOMPENSASI KERUGIAN (7 - 8)     JUMLAH PENGHASILAN NETO SETELAH KOMPENSASI KERUGIAN (7 - 8)     JUMLAH PENGHASILAN NETO SETELAH KOMPENSASI KERUGIAN (7 - 8)     JUMLAH PENGHASILAN TIDAK KENA PAJAK                                                                                                    | 3<br>4<br>5<br>6<br>7<br>8<br>9<br>10<br>63,000,00<br>11<br>11<br>12<br>13                         |
| C. PPh B. PEAGHASILAN A PENGHASILAN<br>KENA PAJAK A PENGHASILAN | PENGHASILAN NETO DALAM NEGERI LANNYA     Didi diri formati 111 - Hibawa 2 Awah Bayin D Koton 3)     PENGHASILAN NETO LUAR NEGERI     Lyaba sesiliki padasha dala karagari gar diri dari Langkra Taraadir, likat patnajak padajata     JUMLAH PENGHASILAN NETO (1 + 2 + 3 + 4)     ZAKAT / SUMBANDAN KEAGAMAAN YANG BERSIFAT WAJIB     JUMLAH PENGHASILAN NETO SETELAH PENGURANGAN ZAKAT /SUMBANGAN KEAGAMAAN YANG     SIFATNYA WAJIB (5 - 6)     KOMPENSASI KERUGIAN     JUMLAH PENGHASILAN NETO SETELAH KOMPENSASI KERUGIAN (7 - 8)     JUMLAH PENGHASILAN NETO SETELAH KOMPENSASI KERUGIAN (7 - 8)     JUMLAH PENGHASILAN NETO SETELAH KOMPENSASI KERUGIAN (7 - 8)     PENGHASILAN TIDAK KENA PAJAK ○ TK/ ○ K/ ○ K//     PENGHASILAN KENA PAJAK (9 - 10)                                                                                                    | 3<br>4<br>5<br>6<br>7<br>8<br>9<br>10<br>63,000,00<br>11<br>12<br>13<br>14                         |
| C. PPh B. PENGHASILAN A. PENGHASILAN<br>TERUTANG KENA PAJAK     | PENGHASILAN NETO DALAM NEGERI LANNYA     Did wir frewei fru 11 Hubus 2 Awah Boyio D Koton 3)     PENGHASILAN NETO LUAR NEGERI     Lydaha sealiki pedada dalak boyio D Koton 3)     ZAKAT / SUMBANGAN KEAGAMAAN YANG BERSIFAT WAJIB     JUMLAH PENGHASILAN NETO (1 + 2 + 3 + 4)     ZAKAT / SUMBANGAN KEAGAMAAN YANG BERSIFAT WAJIB     JUMLAH PENGHASILAN NETO SETELAH PENGURANGAN ZAKAT /SUMBANGAN KEAGAMAAN YANG     SIFATNYA WAJIB (5 - 6)     JUMLAH PENGHASILAN NETO SETELAH PENGURANGAN ZAKAT /SUMBANGAN KEAGAMAAN YANG     SIFATNYA WAJIB (5 - 6)     JUMLAH PENGHASILAN NETO SETELAH KOMPENSASI KERUGIAN (7 - 8)     JUMLAH PENGHASILAN NETO SETELAH KOMPENSASI KERUGIAN (7 - 8)     JUMLAH PENGURANGAN PASAL (9 - 10)     JUMLAH PENGURANGAN PASAL (9 - 10)     JUMLAH PENTANG (12 + 13)     JUMLAH PEN TERUTANG (12 + 13)     JUMLAH PEN TERUTANG (12 + 13)     JUMLAH PEN TERUTANG (12 + 13)                                                                                                    | 3<br>4<br>5<br>6<br>7<br>8<br>9<br>10<br>63,000,00<br>11<br>10<br>11<br>12<br>13<br>14<br>15<br>15 |

Rekam Nomor HP dan Status Kewajiban Perpajakan sesuai dengan kondisi Wajib Pajak

Status PTKP pilih sesuai dengan kondisi Wajib Pajak

| YVYUUUUUUUUUUUUUUUUUUUUUUUUUUUUUUUUUUU                                                                                                    | nun seben                                                | Pilin Halaman Untuk Dibuka • Buka                                                                                                    |                                                                                                    | Submit >> |
|----------------------------------------------------------------------------------------------------|----------------------------------------------------------|----------------------------------------------------------------------------------------------------|----------------------------------------------------------------------------------------------------|-----------|
| 18. JUMLAH KREDIT PAJAK (174+17b)       18         19. JUMLAH KREDIT PAJAK (174+17b)       18         19. a. PPh YANG LEBIH DIBAYAR (PPh PASAL 28)       19. DIPERMITUNGAN DIBAYAR (PPh PASAL 28)         19. DPERMITUNGAN DIPADAK (174+17b)       14.003/2018 pd         20. PERMOHONAN : PPh Labih Bayar pada 19.b mohon       a. DIPERMITUNGAN D. C. DIPERMITUNGAN DENGAN SEPERP PASAL         10. DIPERMITUNGAN D. DIPERMITUNGAN D. DIPER                                                                                                    | D. KREDIT PAJAK                                          | 15. PPh YANG DIPOTONG / DIPUNGUT OLEH PIHAK LAIN, PPh YANG DIBAYAR / DIPOTONG DI LUAR NEGERI DAN PPh DITANGGUNG PEMERINTAH (Dibid dari formulir 1770 -ll Jumba Bugian A Kolom T)         16.       a.       PPh YANG HARUS DIBAYAR SENDIRI         16.       b.       PPh YANG LEBIH DIPOTONG/DIPUNGUT         17.       PPh YANG DIBAYAR SENDIRI       (14-15)         17.       PPh YANG DIBAYAR SENDIRI       a.         17.       PPh YANG DIBAYAR SENDIRI       a.         b.       STP PPh PASAL 25 BULANAN       b.         STP PPh PASAL 25 (HANYA POKOK PAJAK)       b.                                                                                                    | 15         0           16         0           17a         0           17t         0                                                                                                    |           |
| EXAMPLE     EXAMPLE     E | E. PPh<br>KURANG/LEBIH<br>BAYAR                          | 18. JUMLAH RREDIT PAJAK (174+17b)         19. a PPh YANG KURANG DIBAYAR (PPh PASAL 29)         b PPh YANG LEBIH DIBAYAR (PPh PASAL 28 A)         20. PERMOHONAN : PPh Lebih Bayar pada 19.b mohon         a. @] DIRESTITUSIKAN         c. @]         b DIPERHITUSIKAN         c. @]         b DIPERHITUNGKAN         d. @]                                                                                                    | 18     0       19     0       DIKEMBALIKAN DENGAN SKPPKP PASAL     If C (VP desgas Kriteris Terteste)       DIKEMBALIKAN DENGAN SKPPKP PASAL     If D (VP desgas Kriteris Terteste)                                                                                                    |           |
| SELANFORMULIS 1370 - ISAMPAIDENGAN ITTO - IT (BAIX YANG DESIMAUFUN YANG TIGAK DEG) HARUS DILAMPIRKAN FULA.         SUBAT KVASA KHUSUS (BILA DEXXASAKAN)         SUBAT KVASA KHUSUS (BILA DEXXASAKAN)         SUBAT KVASA KHUSUS (BILA DEXXASAKAN)         SUBAT KVASA KHUSUS (BILA DEXXASAKAN)         SUBAT KVASA KHUSUS (BILA DEXXASAKAN)         SUBAT KVASA KHUSUS (BILA DEXXASAKAN)         SUBAT KVASA KHUSUS (BILA DEXXASAKAN)         SUBAT KVASA KHUSUS (BILA DEXXASAKAN)         SUBAT KVASA KHUSUS (BILA DEXXASAKAN)         SUBAT KVASA KHUSUS (BILA DEXXASAKAN)         SUBAT KVASA KHUSUS (BILA DEXXASAKAN)         SUBAT KVASA KHUSUS (BILA DEXXASAKAN)         SUBAT KVASA KHUSUS (BILA DEXXASAKAN)         HETARAG DANILAP LA BANDUS / REKAPITULASI BULA MAN FYEREDARAN FYERA KANDIN / REKAPITULASI BULA MANA FYEREDARAN FYERA KANDIN / REKAPITULASI BULA MANA FYEREDARAN FYERA KANDIN / REKAPITULASI BULA MANA FYEREDARAN FYERA KANDIN / REKAPITULASI BULA MANA FYEREDARAN FYERA KANDIN / REKAPITULASI BULA MANA FYEREDARAN FYERA KANDIN / REKAPITULASI BULA MANA FYEREDARAN FYERA KANDIN / REKAPITULASI BULA MANA FYEREDARAN FYERA KANDIN / REKAPITULASI BULA MANA FYEREDARAN FYERA KANDIN / REKAPITULASI BULA MANA FYEREDARAN FYERA KANDIN / REKAPITULASI BULA MANA KANDIN / REKAPITULASI BULA MANA YANG HING HYERE KANDIN / REKAPITULASI BULA MANA KANDIN / REKAPITULASI BULA MANA KANDIN / REKAPITULASI BULA MANA KANDIN / REKAPITULASI BULA MANA KANDIN / REKAPITULASI BULA MANA KANDIN / REKAPITULASI BULA MANA KANDIN / REKAPITULASI BULA MANA KANDIN / REKAPITULASI BULA MANA KANDIN / REKAPITULASI BULA MANA KANDIN / REKAPITULASI BULA MANA KANDIN / REKAPITULASI BULA MANA KANDIN / RE                                                                                                    | F. ANGSURAN PPH<br>PASAL 25<br>TAHJN PAJAK<br>BEFIKUTNYA | 21. ANGSURAN PPh PASAL 25 TAHUN PAJAK BERIKUTNYA DIHITUNG SEBESAR<br>DIHITUNG BERDASARKAN :     a. U VI2 X JUMLAH PADA ANGKA 16     C. PERHITUNGAN DAL     b. PERHITUNGAN VAJIB PAJAK ORANG PRIBADI PENGUSAHA TERTENTU                                                                                                    |                                                                                                    | j         |
|                                                                                                    | G. LAMPIRAN                                              | SELANFORHULIK 1770 - I SANFALDENGAN 1770 - IV (BARC VANG DIESI HAUP UN VANG TIGAK DIESI HAUP UN VANG TIGAK DIESI HA | HIGSURAH PPA PASAL IS TAHUH PAJAK BERIKUTHYA<br>PATRAUTAHIS BAGU MAIB PAJAK DENGAN STATUS<br>HATAU HI<br>HERMIGAILAH CAM PCHARANAH PPA PASAL 25 (CHUSUS<br>HIRKOLFENGUSAH TERTEHU)<br>HERKIDARAH BRUTO DAN PCHBATARAH PPA TIHAL<br>PP 46 TAHUN 2013 PER HASA PAJAK DAN PER TEHPAT USAHA |           |

### Jika Data Identitas, PTKP, dan tanggal sudah direkam Klik **Submit**

### Silakan pilih **Tanggal Pelaporan**

| IBM Forms Viewer - PAGE9 |                                                                                   | - | × |  |
|--------------------------|-----------------------------------------------------------------------------------|---|---|--|
| File Action Help         |                                                                                   |   |   |  |
| 🗃 🖬 🖶 🗧 🖾 🗷 👖 🛣          | ⊖ 100% - ⊕   १२ ⑧   🤀                                                             |   |   |  |
| << Halaman Sebelumnya    | Pilih Halaman Untuk Dibuka 🔻 Buka                                                 |   |   |  |
|                          | <ul> <li>Submit Online</li> </ul>                                                 |   |   |  |
|                          |                                                                                   |   | ^ |  |
| Unggah Lampiran          | Ukuran file tidak boleh lebih dari 40MB.<br>File yang diupload harus bertipe PDF. |   |   |  |
|                          |                                                                                   |   |   |  |

| IBM Forms Viewer - PAGE9                                                                                                    | - 🗆 X                                                                                                    |
|----------------------------------------------------------------------------------------------------|----------------------------------------------------------------------------------------------------|
| File Action Help                                                                                                    |                                                                                                    |
|                                                                                                    |                                                                                                    |
| << Halaman Sebelumnya    Submit Online                                                                                                    | i i                                                                                                    |
| Unggah Lampiran Scan Rekap Data Pembayaran PP 💼 Ukuran file tidak boleh lebih dari 40MB.<br>46.pdf File yang diupload harus bertipe PDF.         | •                                                                                                    |
| Silahkan masukkan Kode Verifikasi yang bisa dilihat di email anda.<br>Kode Verifikasi<br>KCRIOMI<br>Print dokumen ini sebagai arsip?<br>Ya Tidak | [E-Form] Kode Verifikasi Intex x<br>a efiling@pajak.go.id<br>to me c<br>tage indonesian → English → Translate message<br>Penyampaian SPT1770 2019 © Direktorat Jenderal Pajak<br>2020<br>Kode Verifikasi Anda adalah :<br>Zerjotyti<br>Anda mesema ada |
|                                                                                                    | Anda menerima pesan in karena adar<br>pengrimuna OPTI7770 2014 ke severi kai<br>barsebut umuk keperingan pengriman SP<br>Anda merasa diak pengriman SP<br>Anda merasa diak pengriman SP<br>Print Ctri                                                  |
|                                                                                                    | AdBlock     AdBlock     Ø     Download selected links with IDM                                                                                                    |
|                                                                                                    | Circk mere to Keply, of Forward     Inspect     Ctrl+Shif                                                                                                    |

Klik **Unggah Lampiran** Pilih file **.pdf** hasil scan rekap pembayaran PPh Final

Salin Kode Verifikasi dari email Sebelum submit, eForm dalam kondisi *online*, lalu klik *Submit* 

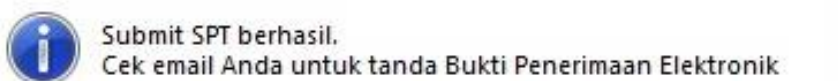

### Submit SPT telah berhasil dilakukan, lalu klik **OK**

......

| M Inbox (1)          | X DJP Online X DJP C                    | Online ×                            | θ                                    | - 0 X       |
|----------------------|-----------------------------------------|-------------------------------------|--------------------------------------|-------------|
| ← → C 🔒 Secure       | https://mail.google.com/mail/u/0/#inbox |                                     | · · · ☆                              | 0 0 0 E     |
| Google               |                                         |                                     | ▼ Q III                              | 0 0         |
| Gmail -              | □ ▼ C More ▼                            |                                     | 1–3 of 3 < >                         | <b>\$</b> - |
| COMPOSE              | Primary                                 | Social 50+ new                      | Promotions                           | +           |
| Inbox (1)            | efiling@pajak.go.id                     | [e-Form] Bukti Penerimaan Elektro   | nik - Penyampaian SPT Elektronik © D | 3:54 pm     |
| Starred<br>Sont Mail | efiling@pajak.go.id                     | [E-Form] Kode Verifikasi - Penyampa | ian SPT1770 2017 © Direktorat Jender | 3:51 pm     |
| Drafts<br>More -     | 📄 📩 efiling@pajak.go.id                 | [DJP Online] Aktivasi - Sdr/ XX     | XX yang terhormat, Terima kasih te   | 3:38 pm     |
| 🔵 danu -             |                                         |                                     |                                      |             |

X

OK

.....

Tahap selanjutnya adalah **Pengecekan email** untuk memastikan BPE sudah diterima

| [e-F                                   | Form] Bukti Penerimaan Elektronik Inbox x                                                                                                    |  |
|----------------------------------------|----------------------------------------------------------------------------------------------------|--|
| <pre>efiling@pajak.go.id to me 	</pre> |                                                                                                    |  |
| ₹A                                     | Indonesian - > English - Translate message                                                                                                    |  |
|                                        | Penyampaian SPT Elektronik<br>© Direktorat Jenderal Pajak                                                                                                    |  |
|                                        | Berikut ini adalah Bukti Penerimaan Elektronik Anda.                                                                                                    |  |
|                                        | Nama : XXXX<br>NPWP : XXXX<br>Tahun Pajak : 2019<br>Masa Pajak : 01/12<br>Jenis SPT : 1770<br>Pembetulan ke : 0<br>Status SPT : Nihil<br>Nominal : 0<br>Tanggal Penyampaian : 20/02/2020<br>Nomor Tanda Terima Elektronik : XXXX |  |
|                                        | Terima kasih telah menyampaikan Laporan SPT Anda.                                                                                                    |  |

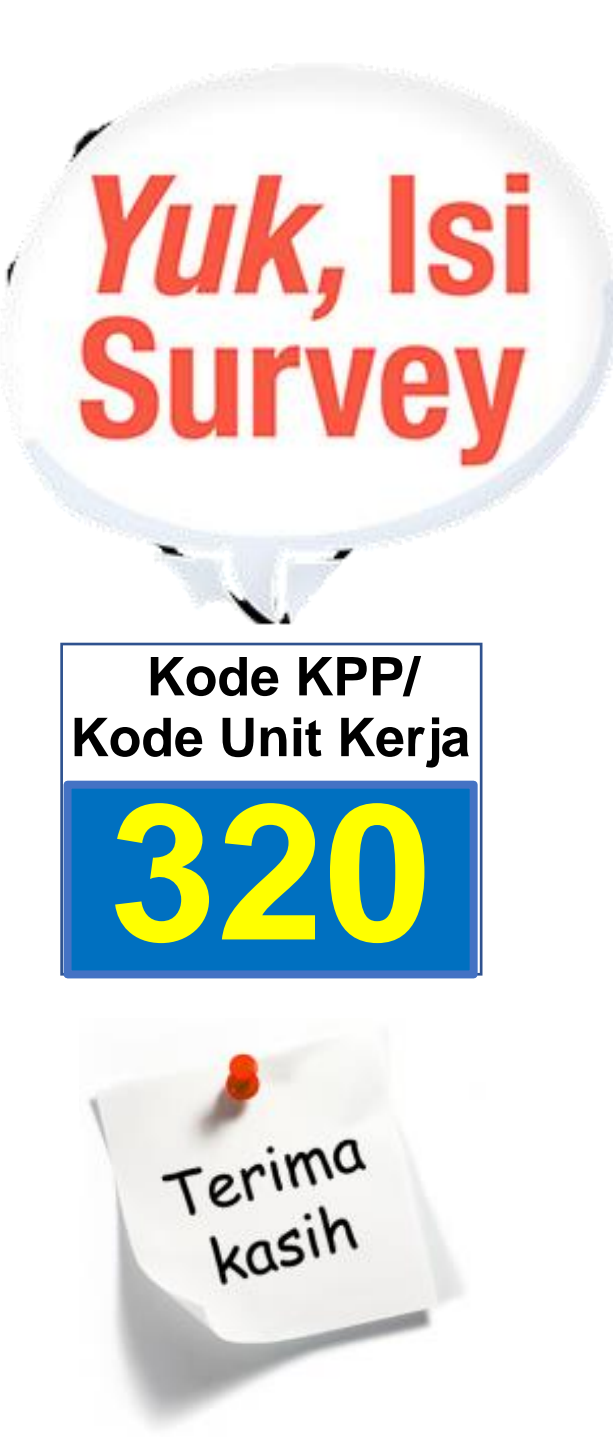

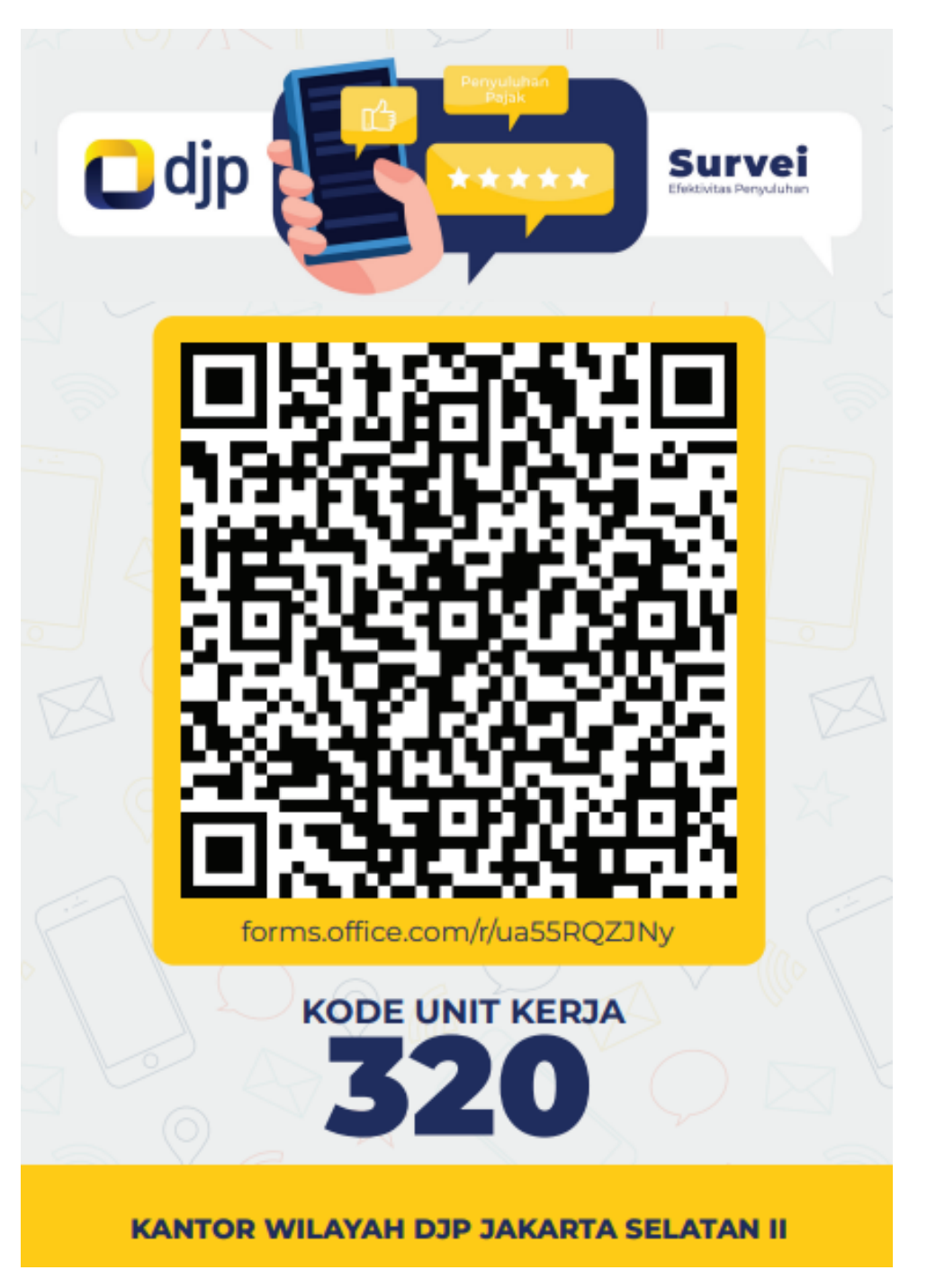

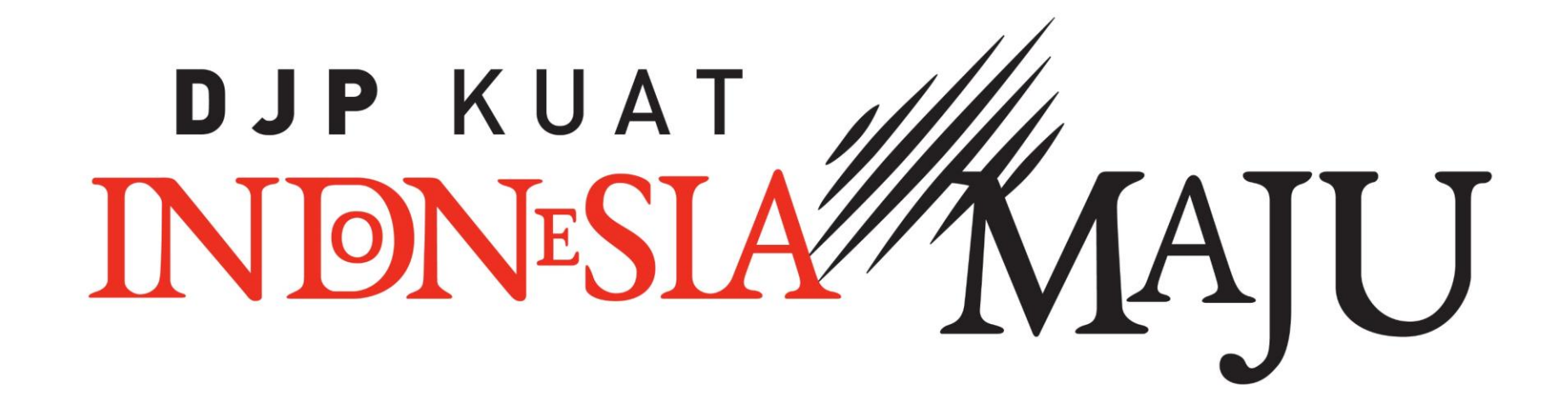

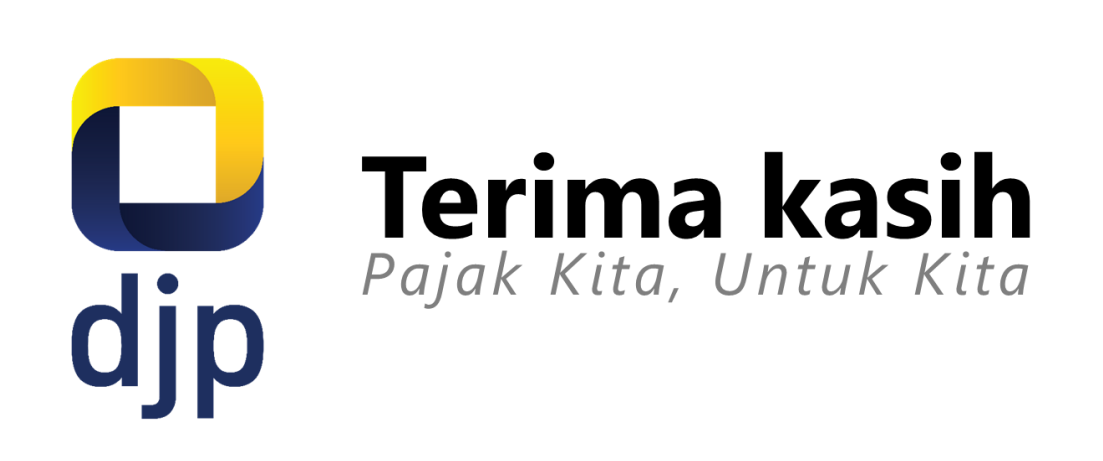

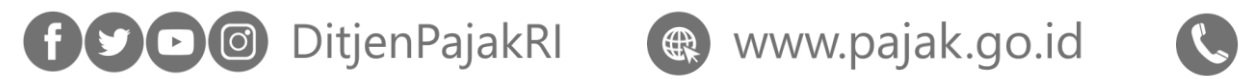

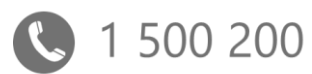

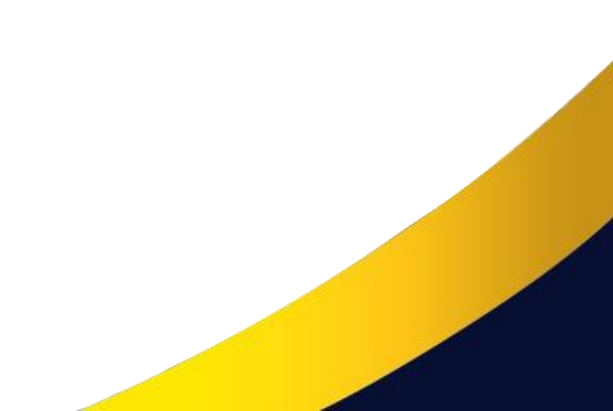